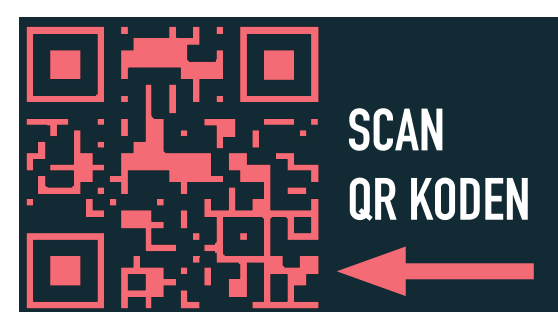

# **DIGIPRO-HELSE**

## LAG DEG NY BRUKER

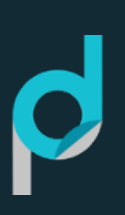

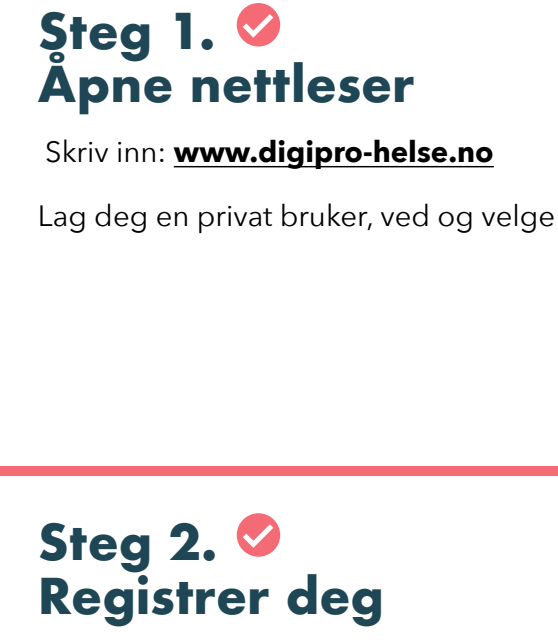

Bruk kommunal e-post og fyll inn informasjon i feltene.

Passordet lager du selv, Minimum 8 tegn og ett tall.

Etter du har registrert deg kan du trykke på logg inn, for å automatisk gå til **Steg 3** 

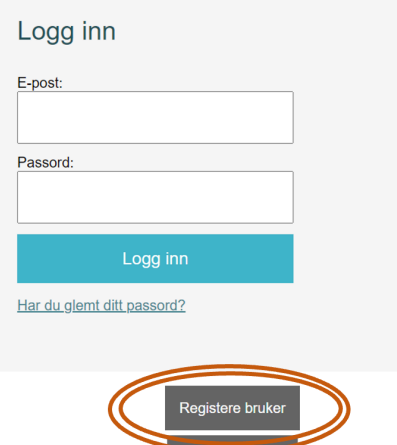

es mer om os

#### Brukerregistering

| Gjelder bare kommuner med     |
|-------------------------------|
| lisens. Bruk din kommunale e- |
| post for å opprette en        |
| brukerkonto.                  |
| E-post:                       |
| Din epost                     |
| Navn:                         |
| Fornavn Etternavn             |
| Mobil:                        |
| 91163900                      |
|                               |

Jobbtittel: Assistent

# Steg 3. Steg inn

Skriv inn **<u>www.digipro-helse.no</u>** og fyll inn din e-post og ditt passord

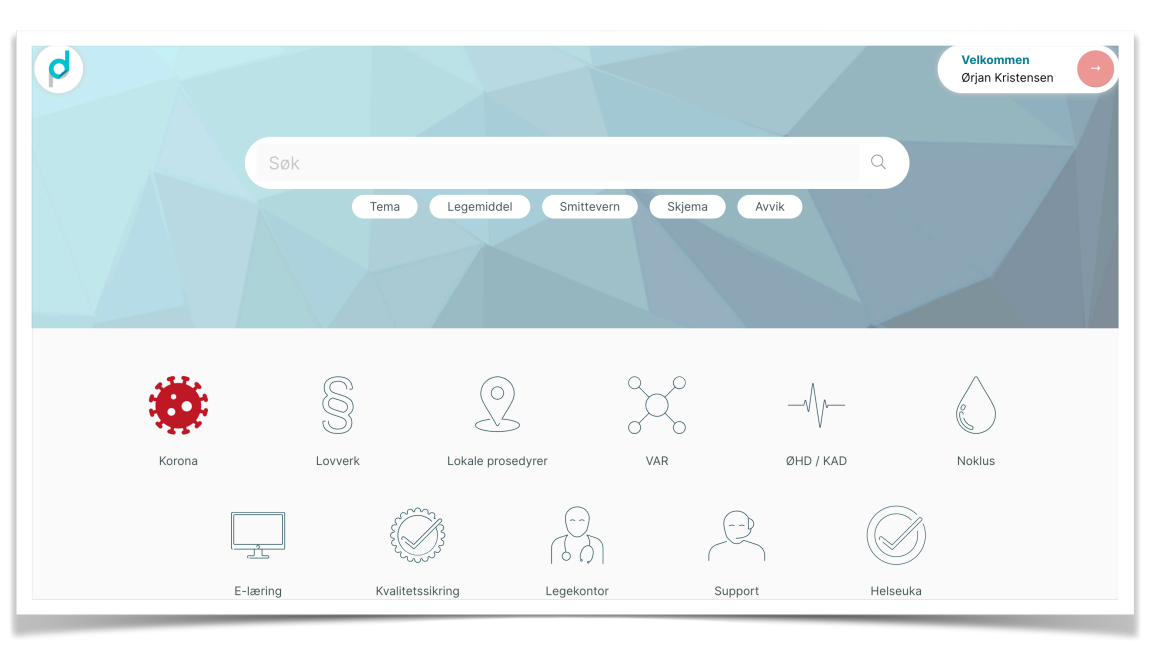

### **Problemer med innlogging**

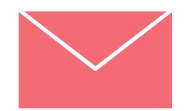

Send e-post til post@digipro-helse.no

www.digipro-helse.no

Passord minimum 8 tegn og ett tall.

Passord: